www.car-solutions.com

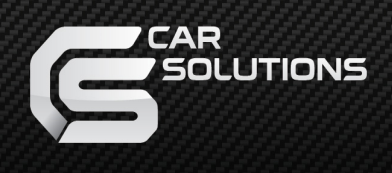

## Video interface for CarPlay/AA connection in Mercedes-Benz with NTG 5/5.1 systems manual

## Index

- 1. Main Spec
- 2. Block Diagram
- 3. Dimension
- 4. External Appearance
- 5. Connector Pin Assignment
- 6. Product Composition
- 7. DIP S/W Setting
- 8. Mode Change
- 9. CARPLAY control
- 10. OSD(On Screen Display) Control
- 11. Install Manual
- 12. Q & A

# Main Spec.

- 1. Input Spec. (MULTI VIDEO INTERFACE)
  - 1 x Digital RGB Input (Carplay source)
  - 1 x AUX(mono) Input. (Carplay source)
  - 1 x CVBS(REAR CAMERA) Input. (Rear camera source)
  - 1 x LVDS Input. (Car Command System)
- 2. Output Spec.
  - 1 x LCD Output (LCD Operation)
  - 1 x Uart Digital Touch (Carpaly source)
  - 1 x Speaker Sound
- 3. Power Spec.
  - Input Power : 8VDC ~ 24VDC
  - Consumption Power : 12Watt, Max
- 4. Switch Input mode
  - Possible to select CAR model while switching mode by DIP S/W
  - By button on the Commander in the car via CAN

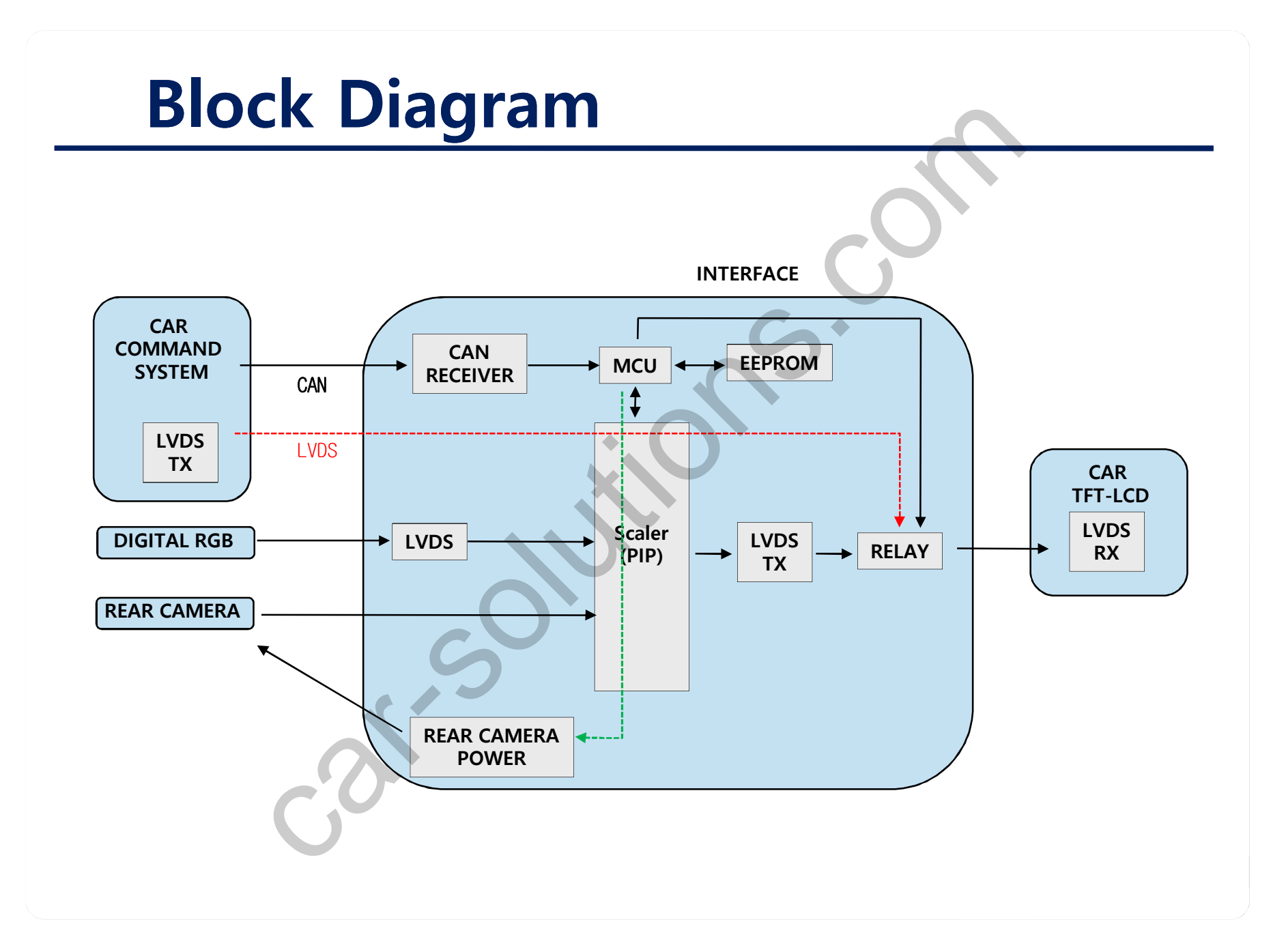

## **External Appearance**

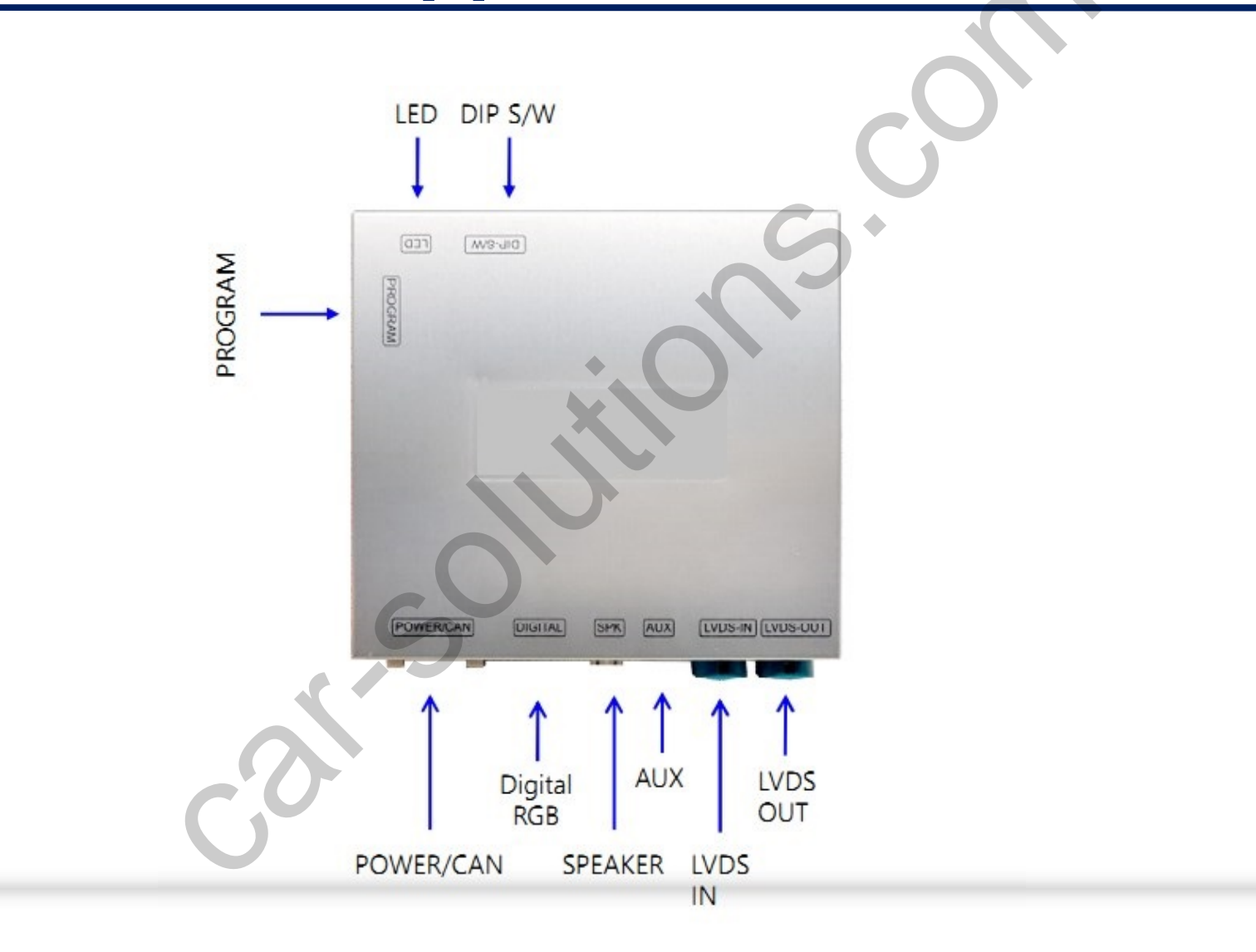

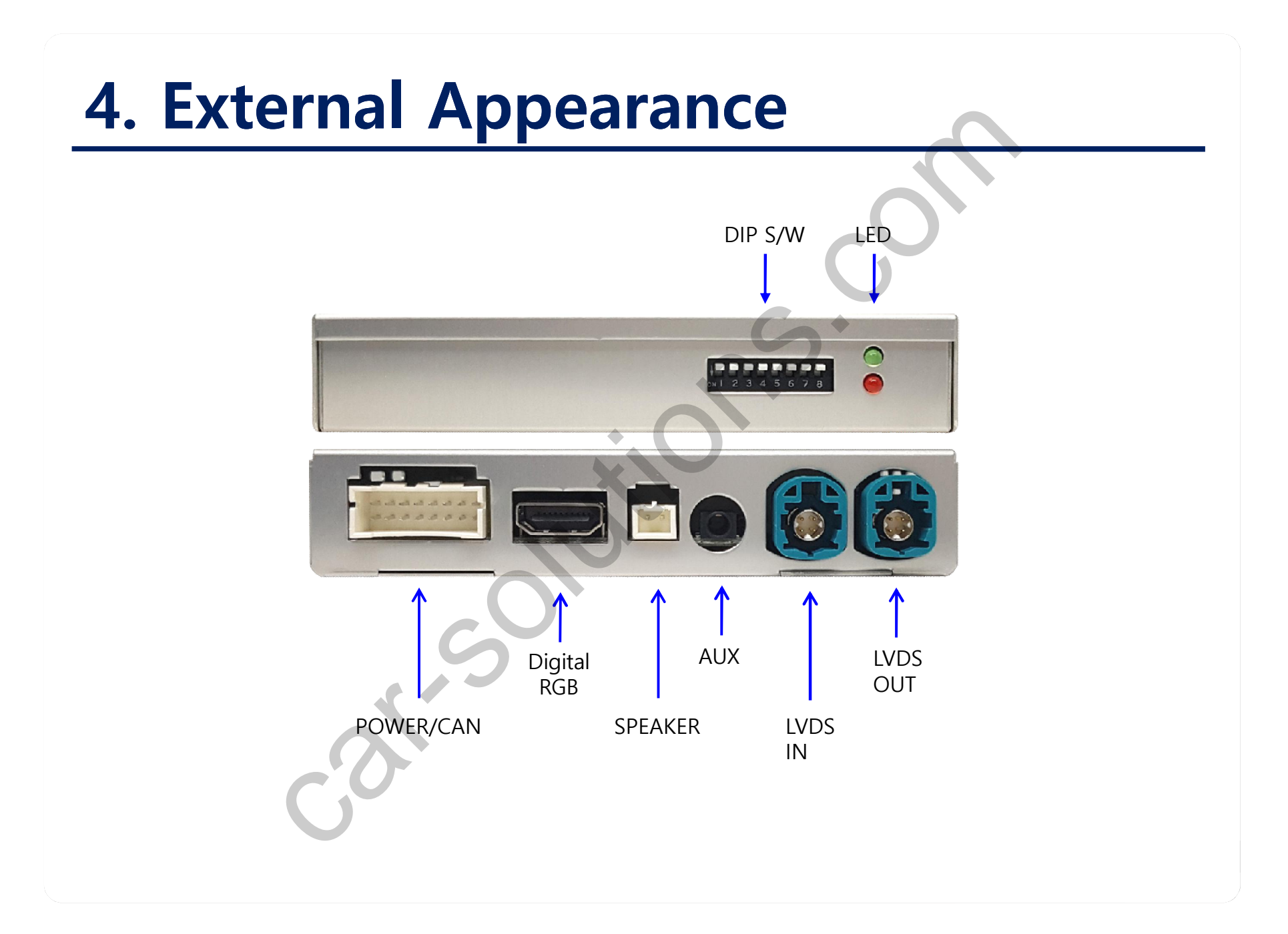

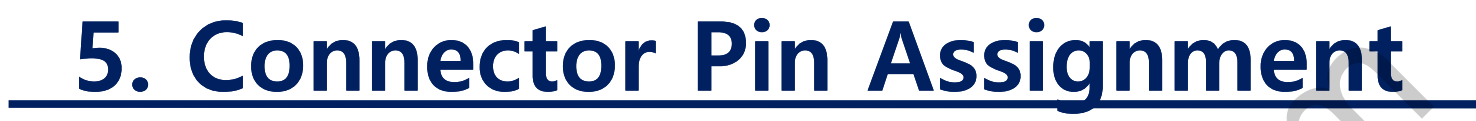

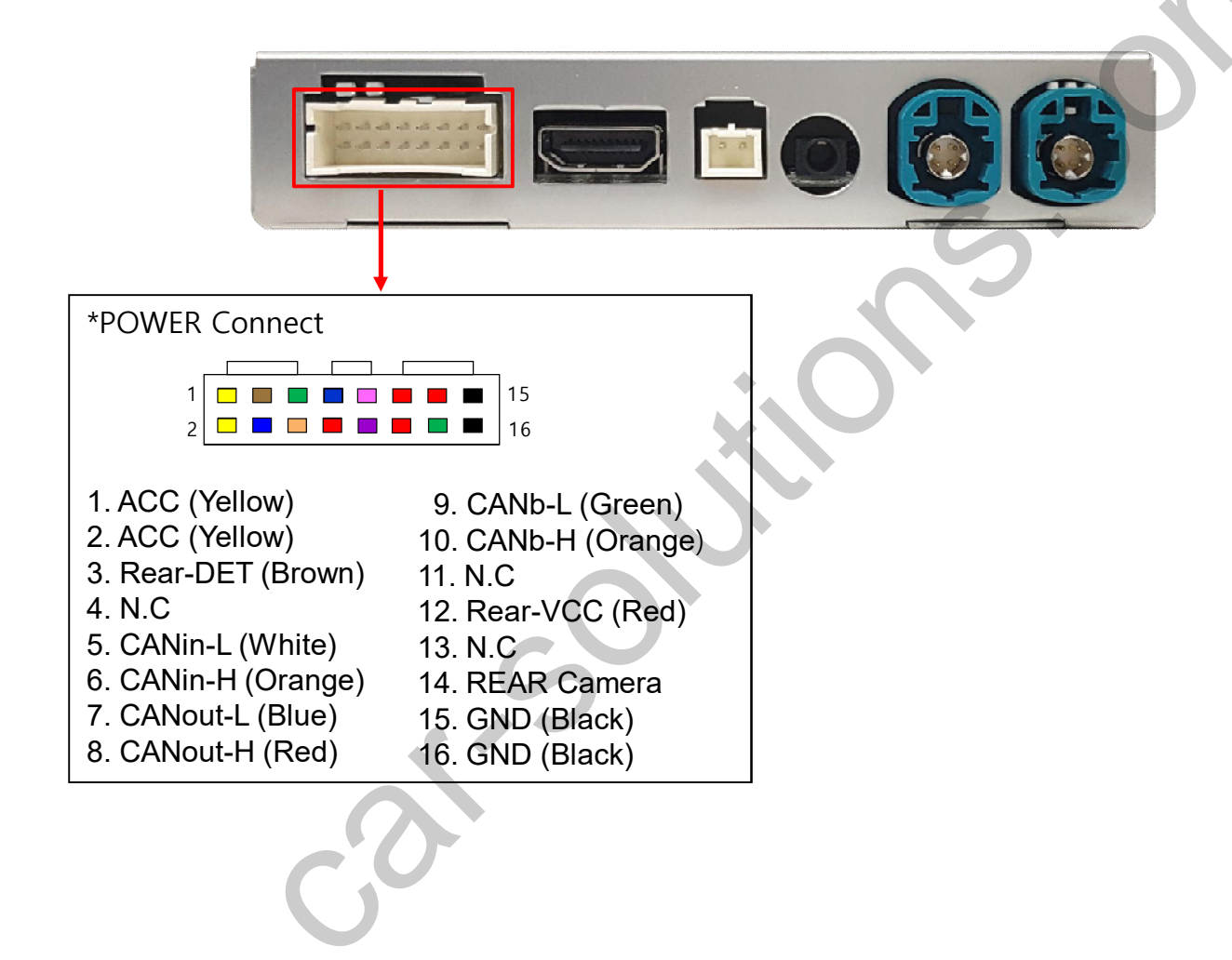

### 6. Product Composition

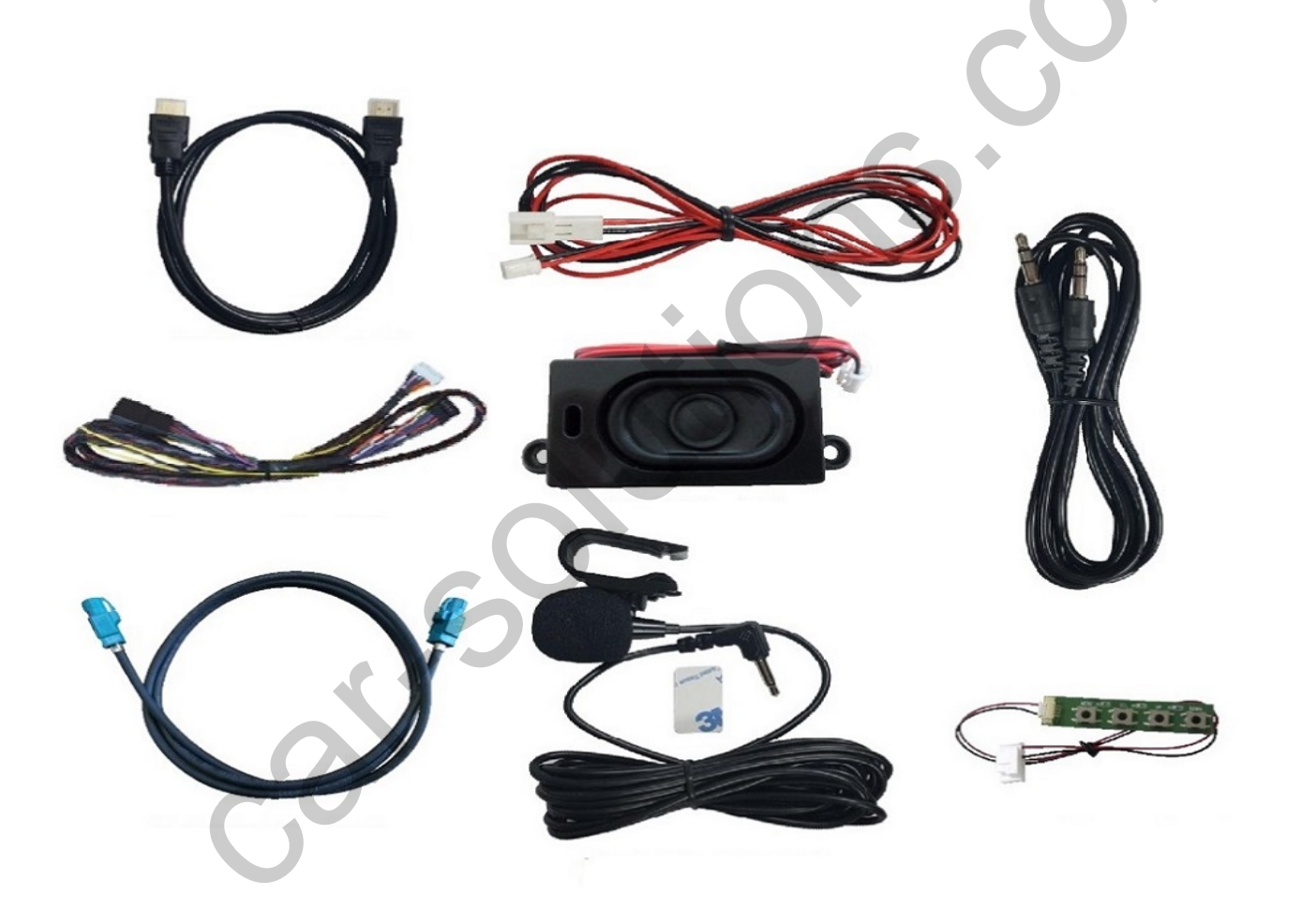

## 7. DIP S/W Setting

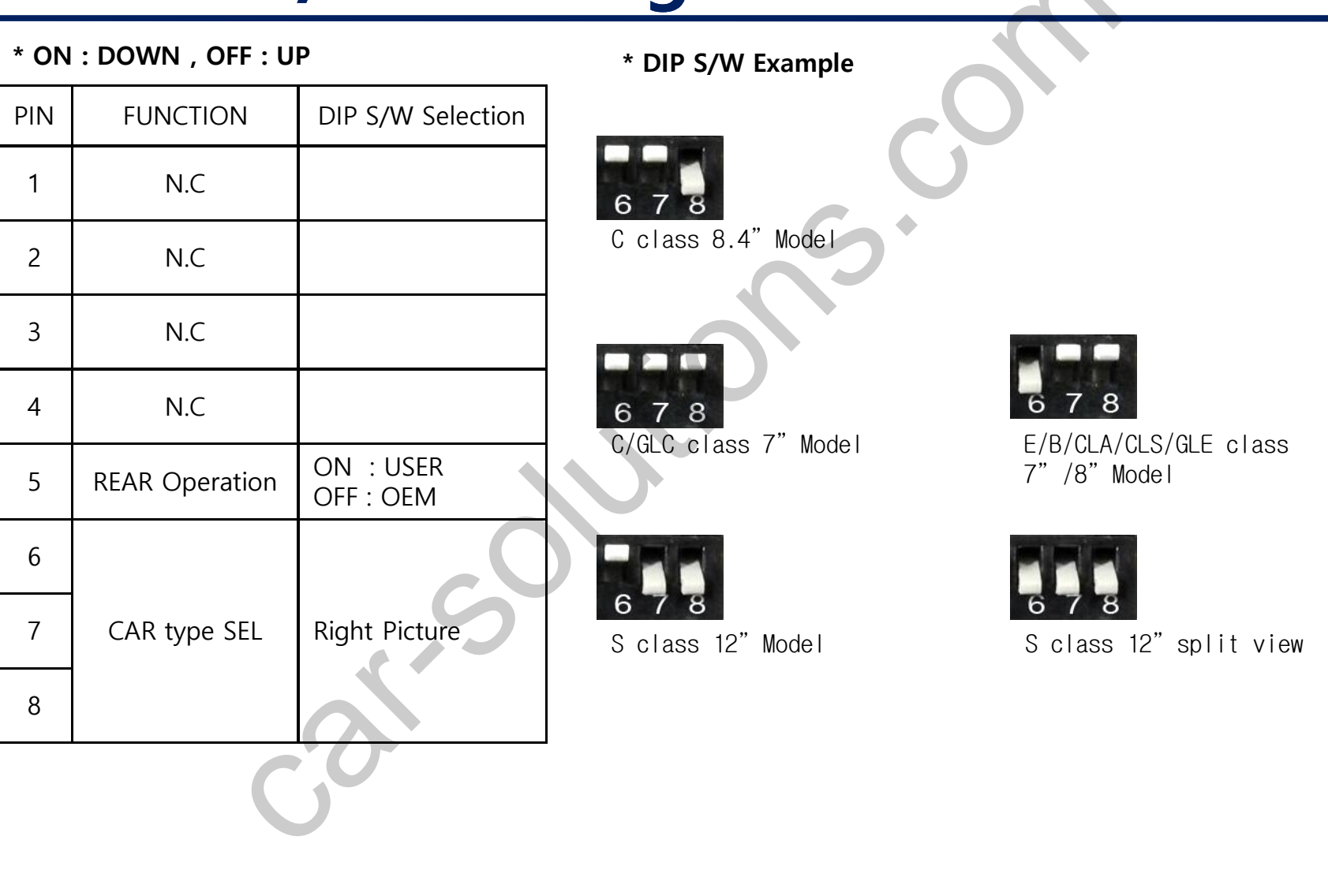

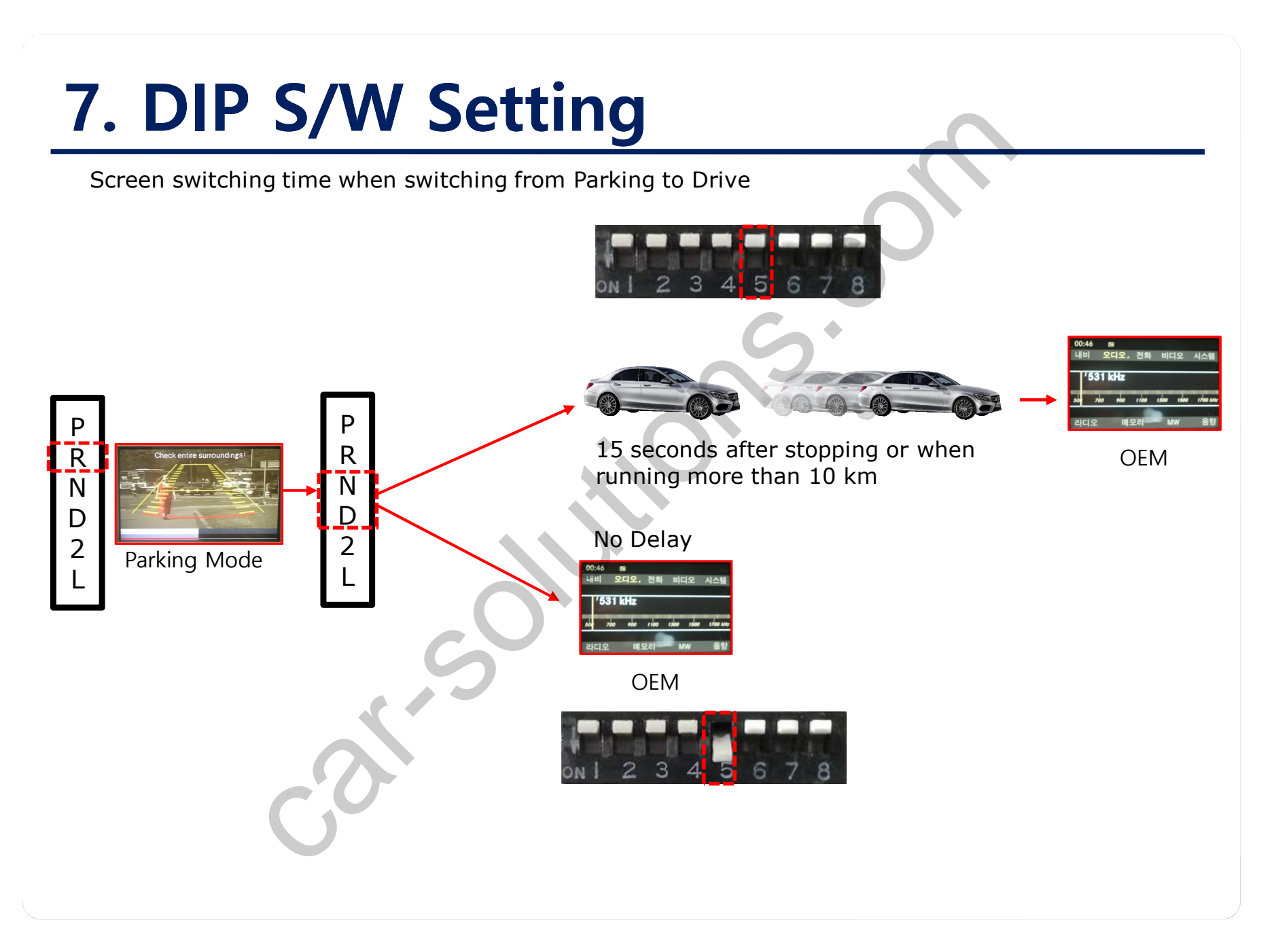

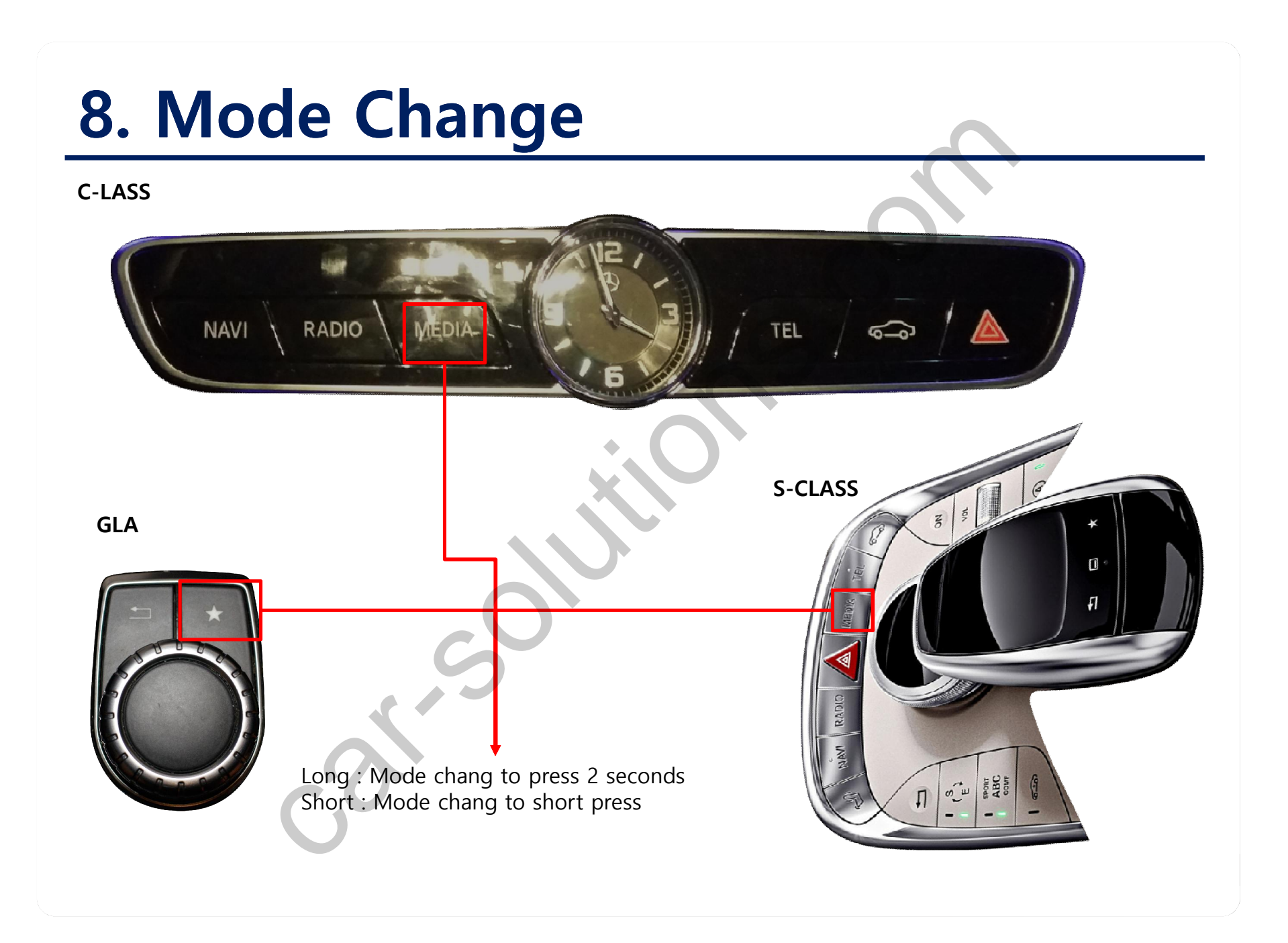

## 9. Car-Play control

#### C-LASS

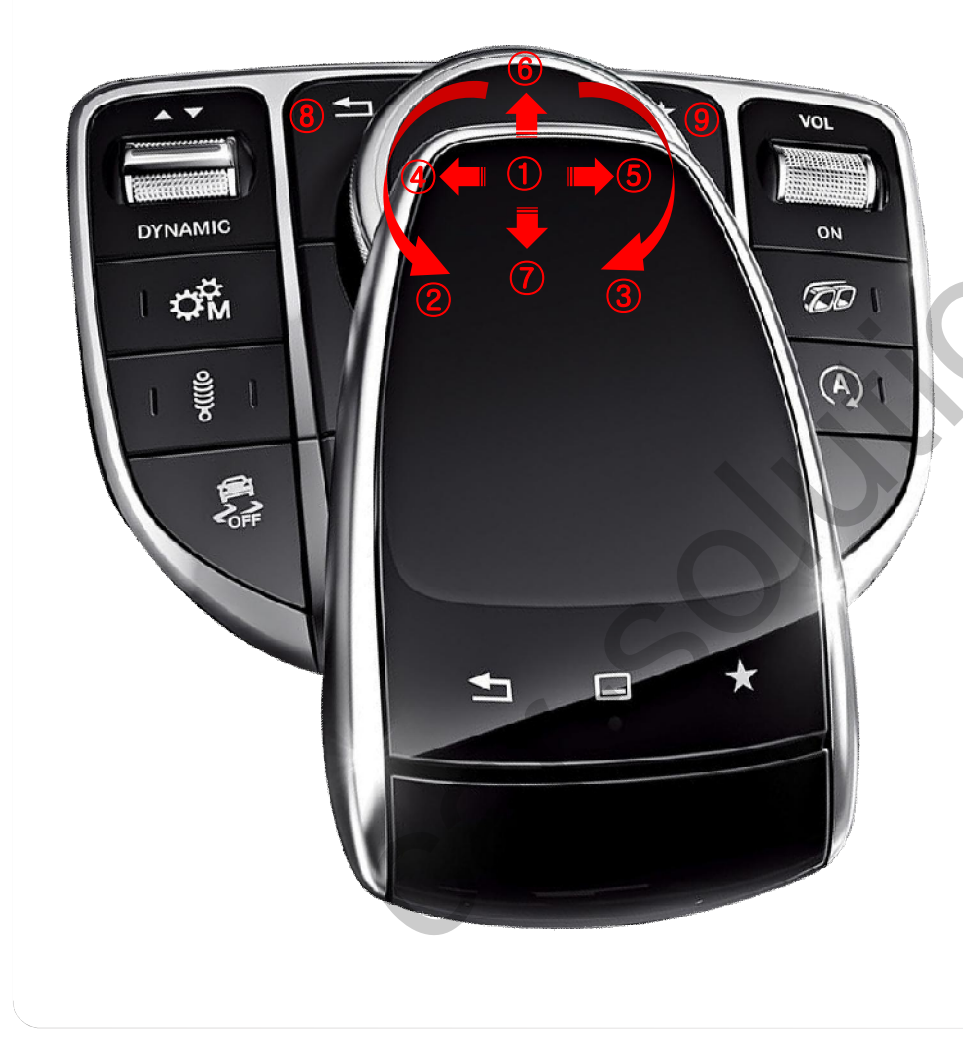

- 1 PUSH : Selection
- 2 Moving left
- ③ Moving right
- ④ if Carplay, Track down if Android auto, Moving right
- if Carplay, Track up if Android auto, Moving right
- 6 Moving up
- 1 Moving down
- 8 Back
- 9 Siri call

## 9. Car-Play control

#### S-LASS

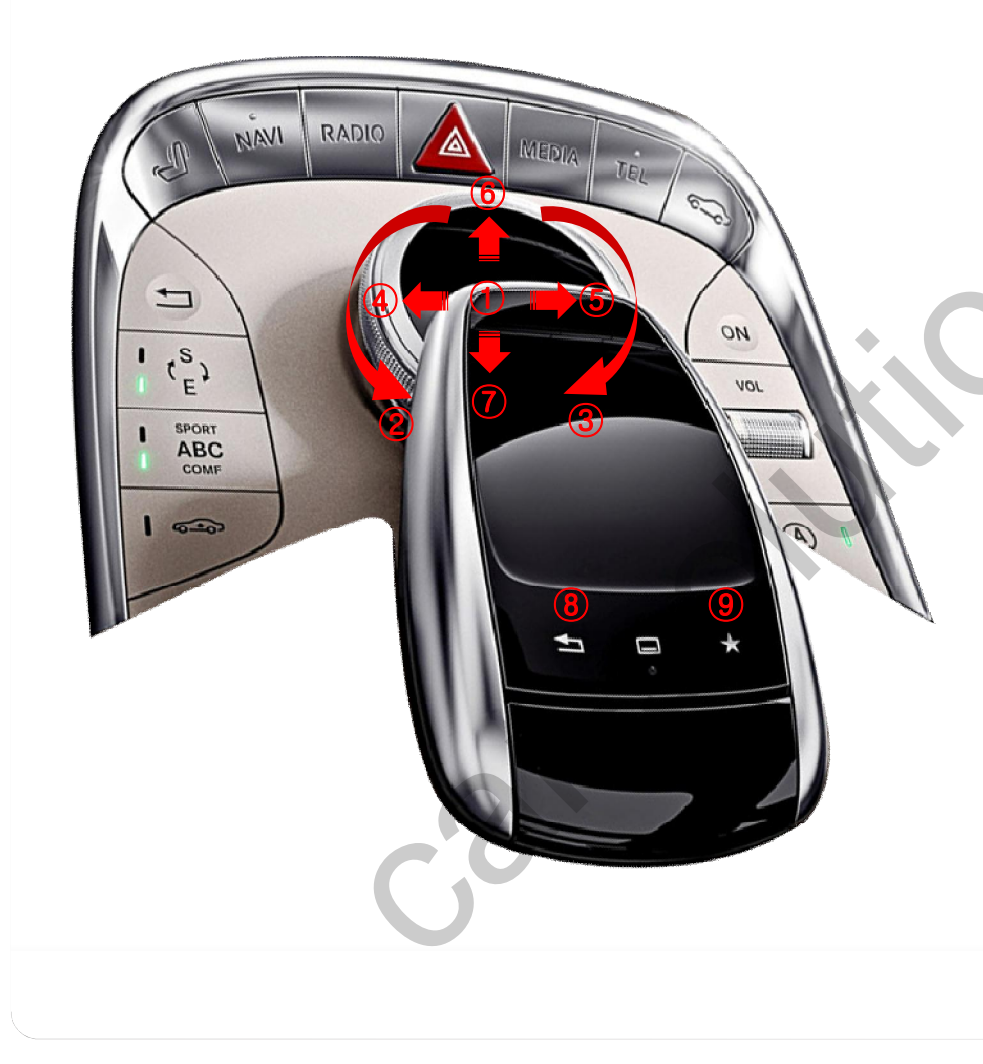

- 1 PUSH : Selection
- 2 Moving left
- ③ Moving right
- ④ if Carplay, Track down if Android auto, Moving right
- if Carplay, Track up if Android auto, Moving right
- 6 Moving up
- 1 Moving down
- 8 Back
- 9 Siri call

## 9. Car-Play control

#### GLA

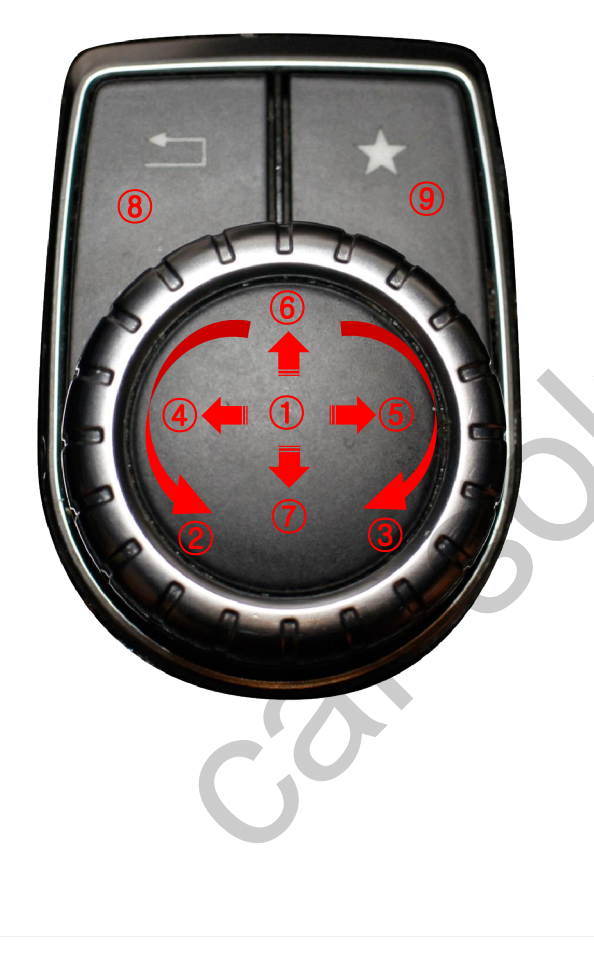

- ① PUSH : Selection
- ② Moving left
- ③ Moving right
- ④ if Carplay, Track down if Android auto, Moving right
- if Carplay, Track up if Android auto, Moving right
- 6 Moving up
- 1 Moving down
- 8 Back
- 9 Siri call

#### **OSD Control Board**

| MENU | SEL | UP | DOWN |
|------|-----|----|------|
|      |     |    |      |

| MENU | When there is no OSD screen, pressing OSD ON When OSD screen is displayed, press OSD EXITT |  |  |
|------|--------------------------------------------------------------------------------------------|--|--|
| SEL  | Item Selection, Value Selection                                                            |  |  |
| UP   | Item up<br>Increase selected value                                                         |  |  |
| DOWN | Item down<br>Decrease selected value                                                       |  |  |

Mode State

| MENU       | Option        |           | NAVI |
|------------|---------------|-----------|------|
| Config     | RearCam-Type  | ExtDevice |      |
| Option     | RearCam-Power | Auto      |      |
| Image      | RearCam-Det   | GEAR      |      |
| Screen     | AV Mode       | Off       |      |
| Parking    | FrontCam-Type | ExtDevice |      |
| First Menu | Second Menu   | Third Mer | nu   |
|            |               |           |      |

### **OSD** Config

|  | First Menu | Second Menu | Third Menu        | Description                           |
|--|------------|-------------|-------------------|---------------------------------------|
|  |            | NAVI-RGB    | DIGTAL-INAVI<br>: | Setting the Connected NAVI Model      |
|  | Config     | REAR        | AVM               | Unselectable.                         |
|  |            | Reset       | Execute           | Reset to default value of Config menu |

| MENU    | Config     | NAVI           |
|---------|------------|----------------|
| Config  | NAVI-RGB   | DIGITAL-INAVI  |
| Option  | DVB-T(DMB) | ELT_DVBT20     |
| Image   | DYD        | ELT-980XU Slim |
| Screen  | Reset      | Execute Cancel |
| Parking |            |                |
| L       | 20         |                |

### **OSD Option**

| First  | Second Menu    | Third<br>Menu | Description                                       | MENU                      | RearCam-'                                    | Гуре                |
|--------|----------------|---------------|---------------------------------------------------|---------------------------|----------------------------------------------|---------------------|
|        |                | HMS           | Set up manufacturer of woodworking device for     | Config<br>Option<br>Image | RearCam-Type<br>RearCam-Power<br>RearCam-Det | OEM<br>Auto<br>GEAR |
|        | NAVI COM       | :             | UART Touch use                                    | Screen<br>Parking         | AV Mode<br>FrontCam-Type                     | Off<br>ExtDevice    |
|        |                | OFF           | Disable feature                                   |                           |                                              |                     |
|        |                | OEM           | Original Camera                                   | þ                         |                                              |                     |
|        | RearCam-Type   | ExtDevice     | Equipped with external camera                     |                           |                                              |                     |
|        | RearCam-Power  | ON            | + 12V continuous supply                           |                           |                                              |                     |
| Option |                | AUTO          | + 12V supply only in Rear<br>camera mode          |                           |                                              |                     |
|        |                | OFF           | + 12V off                                         |                           |                                              |                     |
|        |                | GEAR          | Detected by CAN                                   |                           |                                              |                     |
|        | RearCall-Det   | WIRE          | Detected by Rear-Det Wire                         |                           |                                              |                     |
|        | ScrChg-Climate | ON            | PIP-screen operation when air conditioning button |                           |                                              |                     |
|        |                | OFF           | Disable feature                                   |                           |                                              |                     |
|        | Reset          | Execute       | Option Menu all Reset                             |                           |                                              |                     |
|        |                |               |                                                   |                           |                                              |                     |

NAVI

Climate 사용방법

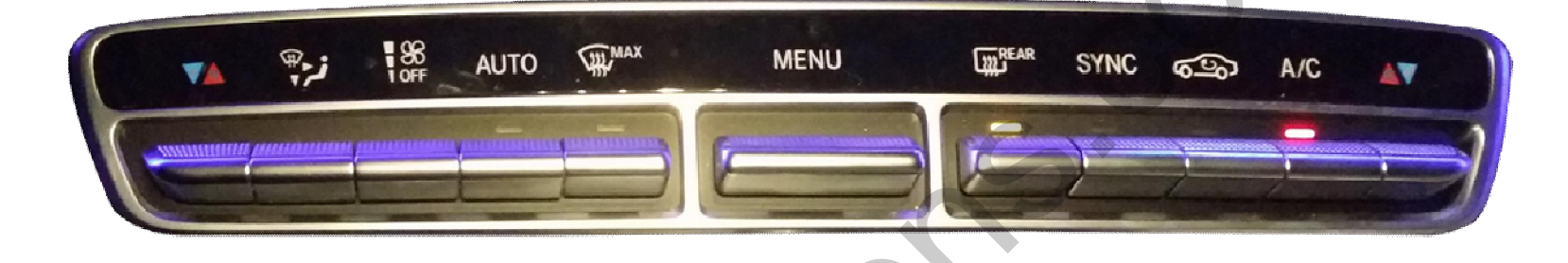

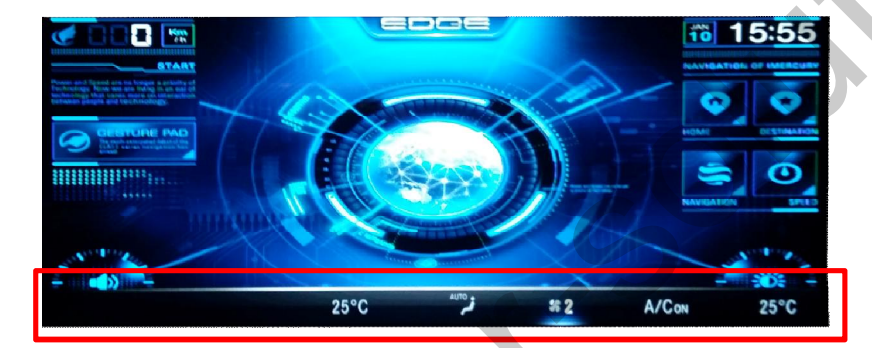

| MENU   | ScrChg-Clim      | NAVI |     |
|--------|------------------|------|-----|
| Config | FrontCam-RcvOpt  | Off  |     |
| Option | SteeringWheelBtn | Off  |     |
| Image  | ScrChg-Call      | Off  |     |
| Screen | ScrChg-Climate   | On   | Off |
| OSD    | ScrChg-PS        | Off  |     |

| First Menu | Second Menu | Third Menu | Action                         |
|------------|-------------|------------|--------------------------------|
|            | Brightness  |            | Adjust the value of brightness |
|            | Contrast    |            | Adjust the value of contrast   |
|            | Color-RED   |            | Adjust the value of RED        |
| image      | Color-GREEN |            | Adjust the value of GREEN      |
|            | Color-BLUE  |            | Adjust the value of BLUE       |
|            | Reset       | Excute     | Option Menu all Reset          |

NAVI-RGB menu

#### DVD,DVB-T(DMB),NAVI-AV,REAR,FRONT menu

| First Menu | Second Menu | Third Menu | Action                         |
|------------|-------------|------------|--------------------------------|
| mage       | Brightness  |            | Adjust the value of brightness |
|            | Contrast    |            | Adjust the value of contrast   |
|            | Saturation  |            | Adjust the value of Saturation |
|            | Hue         |            | Adjust the value of Hue        |
|            | Sharpness   |            | Adjust the value of Sharpness  |
|            | Reset       | Excute     | Option Menu all Reset          |

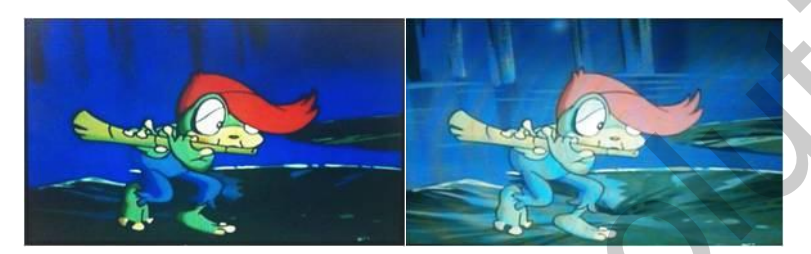

#### << Brightness >>

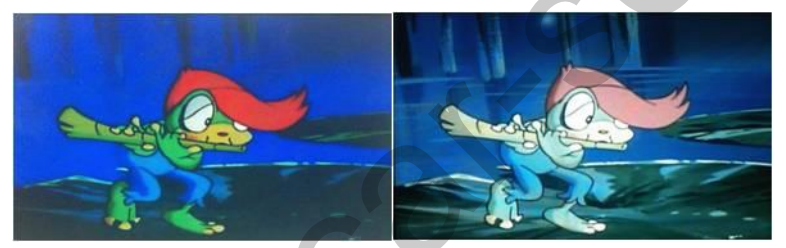

<< Contrast >>

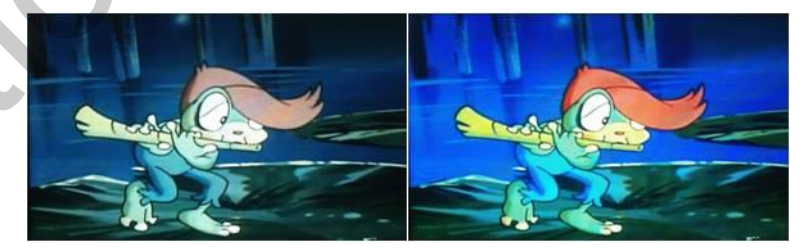

<< Saturation >>

#### OSD – Screen Menu

| First<br>Menu | Second Menu  | Third<br>Menu | Description                       | ME<br>Confi<br>Option |
|---------------|--------------|---------------|-----------------------------------|-----------------------|
|               | Horizontal   |               | Output screen horizontal movement | Image<br>Screet       |
|               | Vertical     |               | Output screen vertical movement   | Parki                 |
|               | Scale X Up   |               | Reduce / increase output          |                       |
| Screen        | Scale X Down |               | screen width                      |                       |
|               | Scale Y Up   |               | Reduce / Increase Output          |                       |
|               | Scale Y Down |               | Screen Height                     |                       |
|               | Reset        | C             | Screen menu all reset             |                       |
|               |              |               |                                   |                       |

| MENU    | Horizonta    | 1 NAVI |
|---------|--------------|--------|
| Config  | Horizontal   | 50     |
| Option  | Vertical     | 50     |
| Image   | Scale X Up   | 50     |
| Screen  | Scale X Down | 50     |
| Parking | Scale Y Up   | 50     |

#### OSD – OSD Menu

| First<br>Menu | Second Menu  | Third<br>Menu | Description                        |
|---------------|--------------|---------------|------------------------------------|
|               | Horizontal   | value         | OSD Menu Horizontal Shift          |
| OSD           | Vertical     | value         | OSD menu vertical Shift            |
|               | Display Time | value         | OSD Menu Display Time (in seconds) |
|               | Transparency | value         | OSD menu transparency              |
|               | Language     |               | OSD menu display language          |
|               | Reset        | Execute       | Initialize OSD settings            |

X'S

### **OSD Utility**

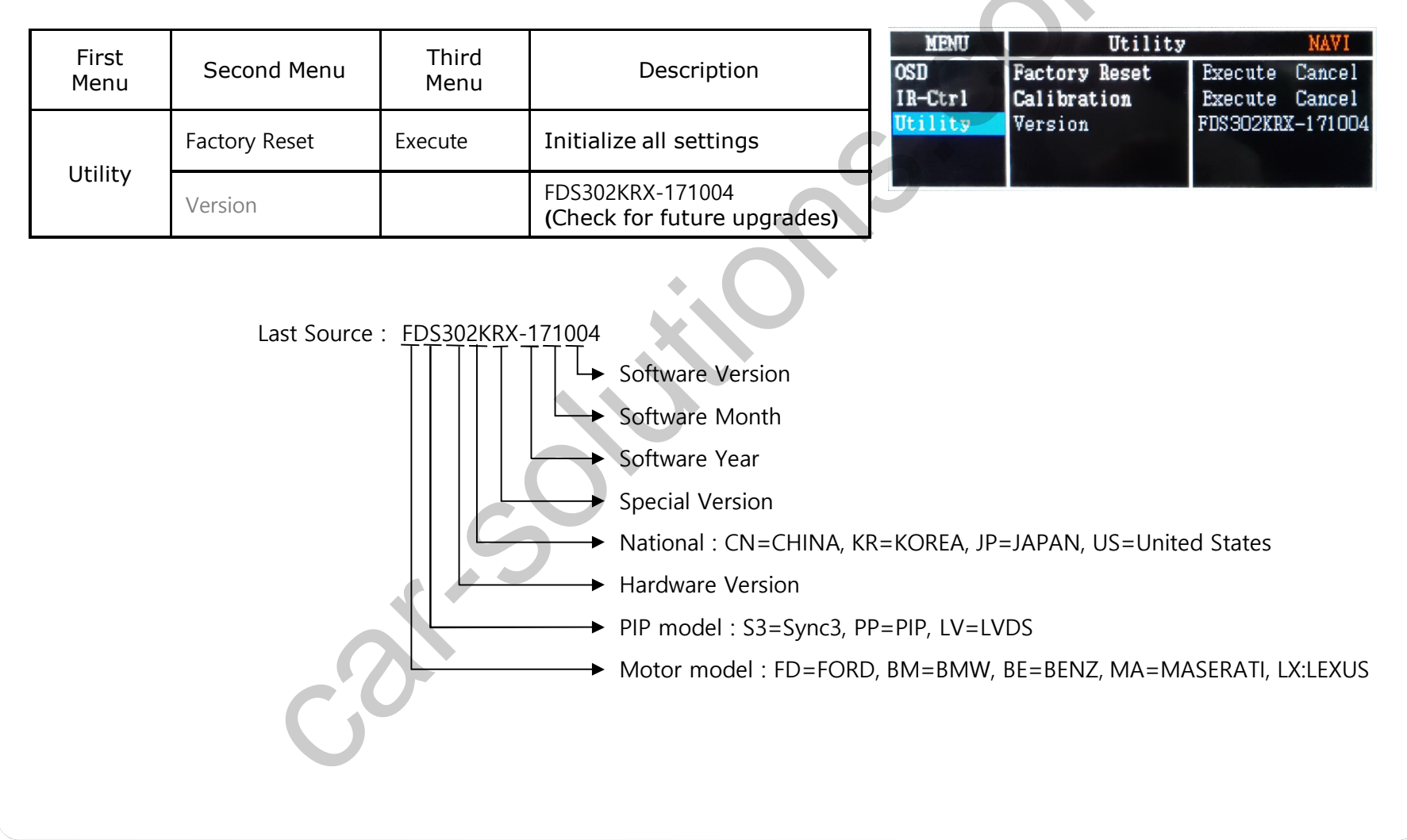

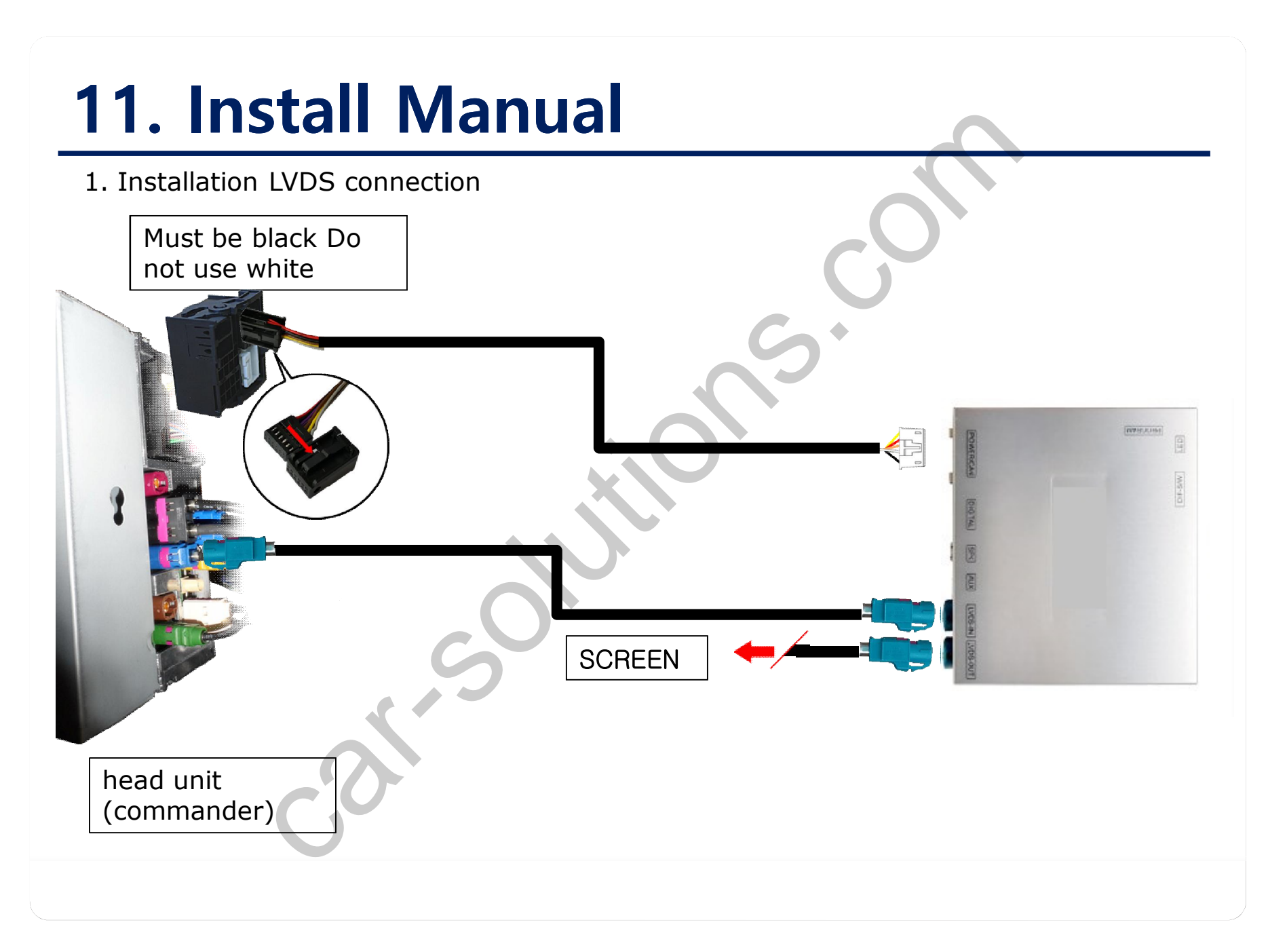

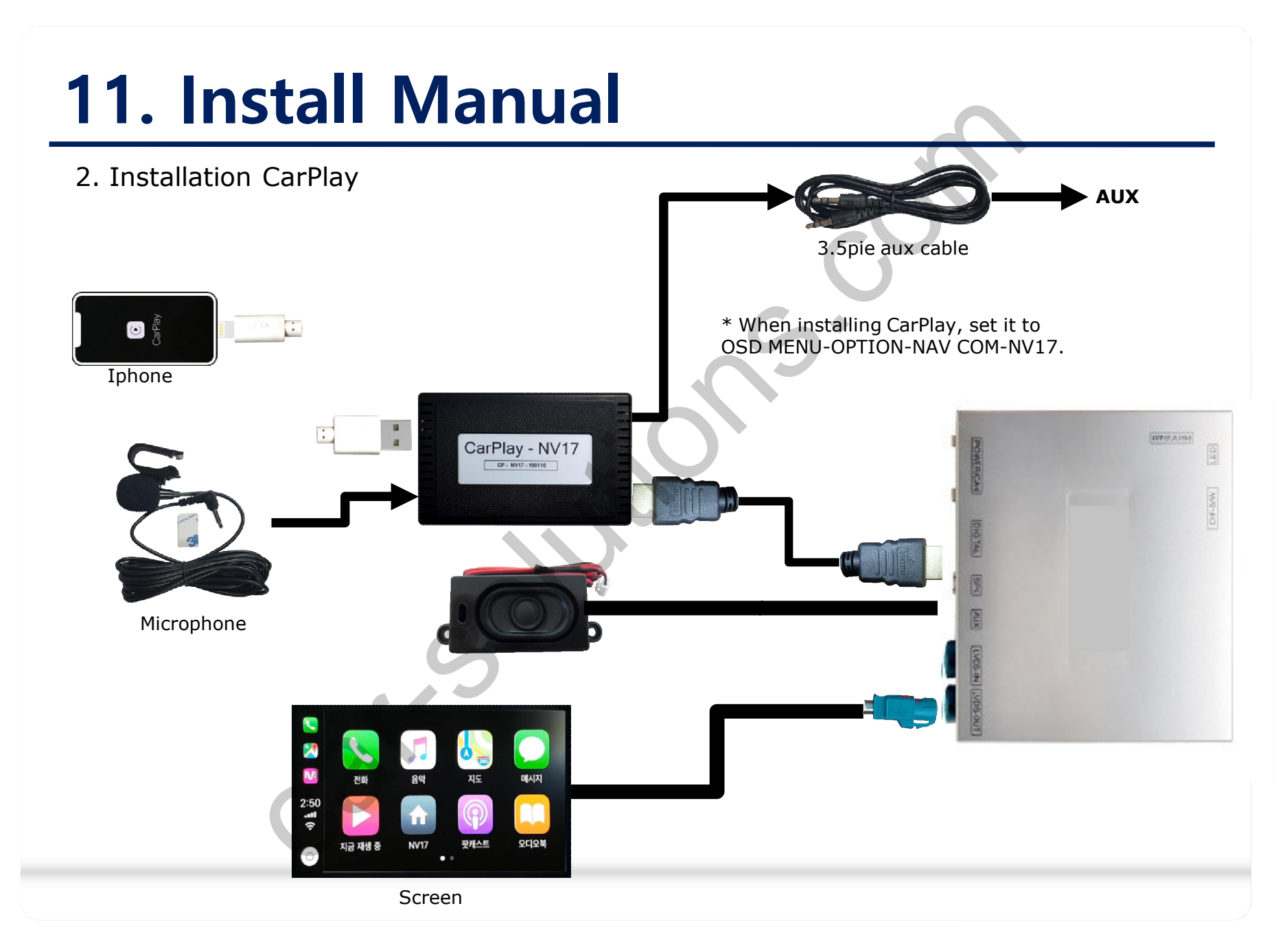

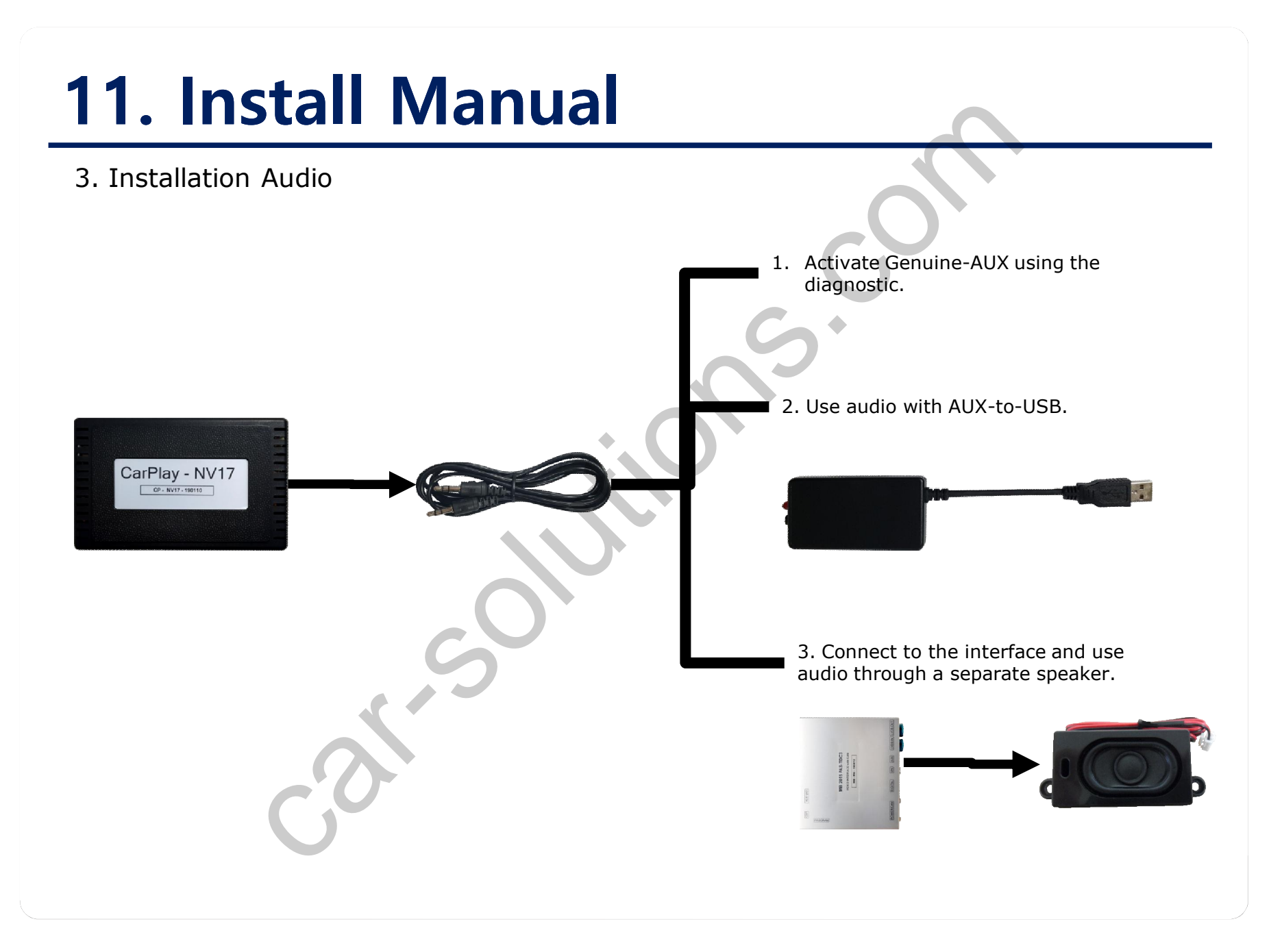

## **11. Install Manual**

4. Installation CAN connection

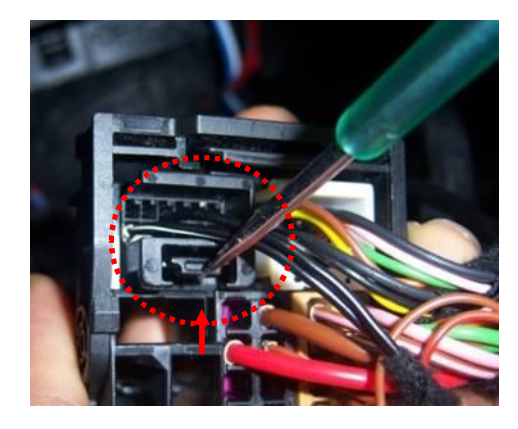

Remove genuine black connector

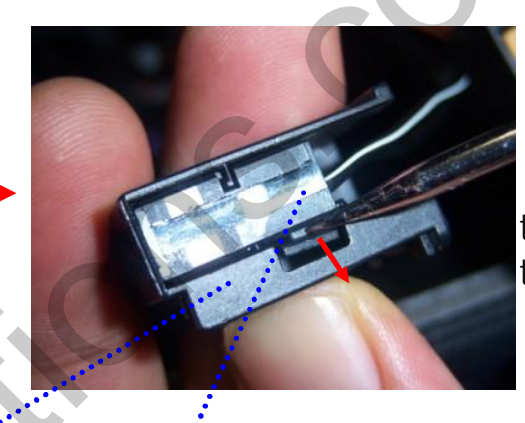

Push the lock to disconnect the connector

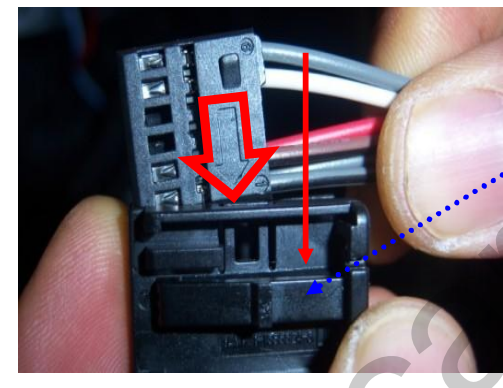

Attach the connector with care in the direction of the arrow

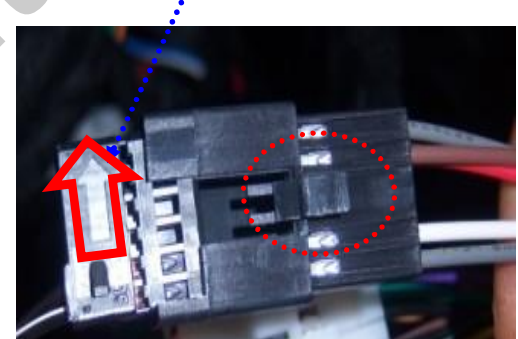

Attach the connector with care in the direction of the arrow

\* Be sure to note the arrows !

## 12. Q & A

- 1. Check the LED status first when interface failure..
- If there is no abnormality after the power is applied, the green LED flashes in units of 1 second.
- If the red LED flashes for 1 second, there is no.
- If the red LED is on continuously, the interface itself is bad.
- If nothing turns on, check that the power and CAN signals are properly connected
- 2. Q : When the screen turns black
  - A : LVDS cable itself is bad or bad contact.
- 3. If you find any symptoms with these symptoms, please contact your distributor